## **Nikon** KeyMission 170

## Procédure d'association initiale (utilisateurs Android™)

L'opération d'association (on parle aussi de jumelage ou d'appairage) a pour fonction de relier l'appareil photo à un smartphone ou à une tablette (désignés ci-après « périphérique mobile ») via une connexion Bluetooth.

#### Descriptif de l'appareil photo

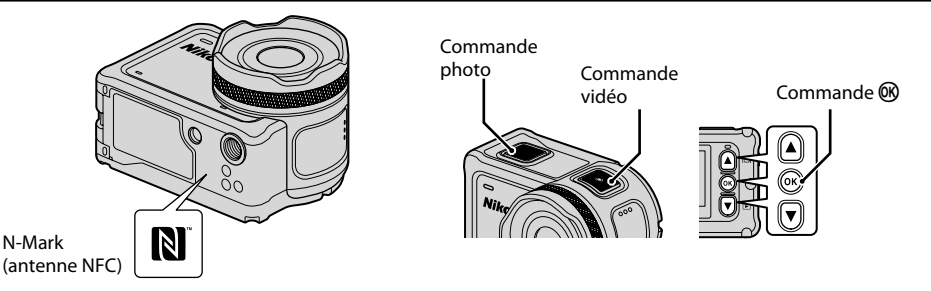

#### Avant de procéder à l'association

#### Appareil photo

- · Insérez une carte mémoire microSD avec suffisamment d'espace libre dans l'appareil photo.
- Assurez-vous que l'accumulateur de l'appareil photo est suffisamment chargé pour éviter que l'appareil photo s'éteigne au cours de la procédure d'association.

#### Périphérique mobile

- Vous avez le choix entre deux applications : « SnapBridge » et « **SnapBridge 360/170** ». Utilisez « **SnapBridge 360/170** » pour associer votre périphérique mobile à cet appareil photo.
- Ne lancez pas la procédure d'association à partir de l'écran de réglage Bluetooth du périphérique mobile.

#### Procédure d'association

- 1 Assurez-vous que l'appareil photo est hors tension (l'écran est éteint).
  - Pour mettre l'appareil photo hors tension, maintenez la commande vidéo enfoncée pendant au moins trois secondes.
- 2 Activez les fonctions Bluetooth et Wi-Fi® sur le périphérique mobile.
  - Ne lancez pas la procédure d'association à partir de l'écran de réglage Bluetooth du périphérique mobile.
- 3 Installez l'application SnapBridge 360/170.
- 4 Appuyez sur la commande vidéo ou sur la commande photo pour mettre l'appareil photo sous tension.
- 5 Appuyez sur  $\blacktriangle$  ou  $\nabla$  pour mettre une langue en surbrillance et appuyez sur la commande  $\bigotimes$  pour valider votre choix.
- 6 Appuyez sur ▼ pour faire défiler l'écran, sélectionnez Options, puis appuyez sur la commande <sup>®</sup>.

#### Si vous sélectionnez Plus tard

En cas de sélection de l'option **Plus tard**, vous pouvez exécuter l'association ultérieurement à partir de l'écran illustré à l'étape 6, en vous conformant aux instructions décrites ci-après. Appuyez sur la commande M pour afficher le menu  $\rightarrow \clubsuit$  (configuration)  $\rightarrow$  **Réglages de l'appareil**  $\rightarrow$  **Menu Réseau**  $\rightarrow$  **Connexion périph.** 

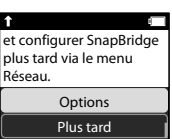

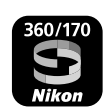

- 10 Vérifiez le code d'authentification.
  - Assurez-vous que l'appareil photo et le périphérique mobile affichent le même code d'authentification.
  - Effectuez les opérations suivantes simultanément sur l'appareil photo et le périphérique mobile.
    - Sur l'appareil photo, appuyez sur ▼ pour faire défiler l'écran, sélectionnez **OK**, puis appuyez sur la commande **®**.
    - Sur le périphérique mobile, touchez **SE CONNECTER** (le nom de la commande varie selon le périphérique mobile).

11 Suivez les instructions affichées à l'écran pour terminer la procédure d'association.

- Appareil photo : en cas de réussite de l'association, l'écran illustré à droite s'affiche.
  Appuyez sur ▼ pour faire défiler l'écran, sélectionnez Suiv., puis appuyez sur la commande <sub>☉</sub>. Suivez les instructions à l'écran.
- Périphérique mobile : suivez les instructions à l'écran.

## Si l'association échoue

Effectuez les opérations ci-dessous, puis suivez les instructions de la section « Procédure d'association » pour recommencer l'association.

- Maintenez la commande vidéo enfoncée pendant au moins trois secondes pour mettre l'appareil photo hors tension.
- Quittez l'application SnapBridge 360/170.

Si l'écran de sélection de la langue ne s'affiche pas à la mise sous tension de l'appareil photo, effectuez l'association en respectant la procédure « Si vous sélectionnez Plus tard » présentée à l'étape 6.

## Pour en savoir plus sur le mode d'utilisation de l'application SnapBridge 360/170

Consultez l'aide en ligne (touchez Autre → Infos/réglages → Instructions dans l'application).

## Informations sur les marques commerciales

- La marque et les logos *Bluetooth*<sup>®</sup> sont des marques deposees appartenant a Bluetooth SIG, Inc. et leur utilisation par Nikon Corporation s'effectue sous licence.
- Android et Google Play sont des marques commerciales ou des marques deposees de Google Inc. Le robot Android est reproduit ou modifie a partir de travaux crees et partages par Google, et utilises conformement aux conditions decrites dans la licence d'attribution Creative Commons 3.0.
- Wi-Fi et le logo Wi-Fi sont des marques commerciales ou déposées de la Wi-Fi Alliance.
- Le symbole N-Mark est une marque commerciale ou une marque déposée de NFC Forum, Inc. aux États-Unis et dans d'autres pays.

# 7 Appuyez sur ▼ pour faire défiler l'écran, sélectionnez Suiv., puis appuyez sur la commande ®.

- L'écran illustré à droite s'affiche sur l'appareil photo.
- Le témoin d'état clignote alternativement en rouge et en vert lorsque l'appareil photo est en attente d'association.

## Si vous utilisez la fonction 🕅 NFC

Avant de sélectionner **Suiv.** à l'étape 7, mettez en contact l'antenne NFC du périphérique mobile et le repère **N** (N-Mark) de l'appareil photo. Cela a pour effet de lancer l'application SnapBridge 360/170 sur le périphérique mobile. Dès que le message **Nom de l'appareil photo acquis. Se connecter ?** apparaît à l'écran, sélectionnez **OK**. Passez à l'écrap 10.

- Activez à l'avance la fonction NFC sur le périphérique mobile.
- Après avoir installé l'application SnapBridge 360/170, quittez toutes les applications ayant recours à la fonction NFC (y compris l'application SnapBridge 360/170). La procédure d'association risque d'échouer lorsque la fonction NFC est utilisée par plusieurs applications en cours d'exécution.
- 8 Lancez l'application SnapBridge 360/170 sur le périphérique mobile.
- 9 Lorsque l'écran illustré à droite s'affiche sur le périphérique mobile, touchez le nom de l'appareil photo.

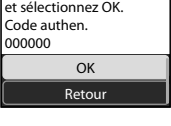

| Connect to Camera                                                                                               |  |
|----------------------------------------------------------------------------------------------------|--|
| Demande d'association<br>Bluetooth                                                                              |  |
| KeyWasten 170, 2008000                                                                                          |  |
| Lassociation vois permet d'accider à ros<br>contacts et à fhistorique des appés la raque<br>vous êtes connecté. |  |
| ANNULER DE CONNECTER                                                                                            |  |

KeyMission 170\_xxx

L'appareil photo et le périphérique mobile sont connectés ! SnapBridge enverra vos photos vers votre

Rendez-vous sur la boutique d'applis de votre périphérique mobile et recherchez SnapBridge 360/170.